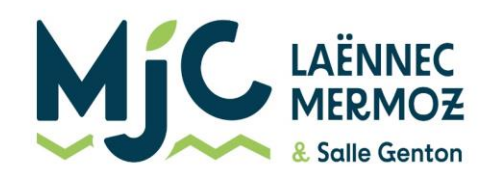

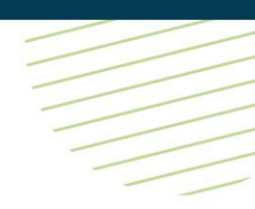

# Tutoriel de Création d'un compte en ligne sur GoAsso

Pour une inscription au sein de nos accueils de loisir, et/ou a une activité hebdomadaire.

## **Information importante :**

Il est impossible de s'inscrire directement en ligne. La création du compte permet uniquement de constituer votre fiche contact, et/ou celle de vos enfants afin de faciliter les démarches lors des inscriptions.

### Etape 1 :

Se diriger sur Goasso via ce lien : <u>https://mjclaennecmermoz.goasso.org/</u> et cliquer sur « M'inscrire ».

| 43 □ NUC Fontaines St Martir × + ∨                          |                              |                         |                    | - 0                 |
|-------------------------------------------------------------|------------------------------|-------------------------|--------------------|---------------------|
| → Ü n A https://mjdsm.goasso.org/                           |                              |                         |                    |                     |
| MJC Fontaines St Martin - propulsé par GOasso 🕤 🖂 contact@r | njc-fsm.com 🤌 04 78 22 06 87 |                         | M'inscri           | re · 🕀 Me connecter |
| Jtv                                                         | ACCUEIL • ACTIVITÉS          | • STAGES • ÉVÈNEMENTS • | ACTUALITÉS • CONTA | CT 🛛 🗑 PANIER (0)   |
| Q RECHERCHER UNE ACTIVITÉ                                   |                              |                         |                    |                     |
| Mots-clés (activité, programmation,)                        | Secteur d'activité           | Type de programmatior   | Âge Jour           | FILTRER             |
| DÉCOUVREZ TO                                                | UTES NOS OFFRES :            | Activités Stages I      | Évènements         |                     |
|                                                             |                              |                         |                    |                     |

Etape 2 :

Remplir le formulaire en tant que référent majeur de la famille puis cliquer en bas sur « je m'inscris ».

| MJC Fontaines St Martin - propulsé par GOasso | 🖸 contact@njc/un_com 🦽 04.7822.0687                                                            |                                         | Minectice - | 🗄 Me connectar |  |
|-----------------------------------------------|------------------------------------------------------------------------------------------------|-----------------------------------------|-------------|----------------|--|
| MC                                            | ACCUEIL • ACTIVITÉS                                                                            | • STAGES • ÉVÊNEMENTS • ACTUALITÉS      | CONTACT     | W PANER (0)    |  |
|                                               |                                                                                                |                                         |             |                |  |
|                                               |                                                                                                |                                         |             |                |  |
| INSCRIPTI                                     | юм                                                                                             |                                         |             |                |  |
| Les info                                      | rmations demandées ci-dessous permettro                                                        | nt la création de votre compte famille. |             |                |  |
|                                               | O Mme                                                                                          |                                         |             |                |  |
| * PRÉNO                                       | W.                                                                                             | + NDM                                   |             |                |  |
| * EMAIL                                       |                                                                                                | * DATE DE NAISSANCE                     |             |                |  |
|                                               |                                                                                                |                                         |             |                |  |
| * TĒLĒDH                                      | KONE PORTABLE                                                                                  | TÊLÊRHENE FILE                          |             |                |  |
| * CSP                                         |                                                                                                | SITUATION PROFESSIONNELLE               |             |                |  |
|                                               | ~                                                                                              | × .                                     |             |                |  |
| + ADIESS<br>Indiqu                            | se<br>uez un lleu                                                                              | COMPLEMENT D'ADRESSE                    |             |                |  |
| * WILLE O                                     | NJ CODE POSTAL                                                                                 |                                         |             |                |  |
|                                               | <u>*</u>                                                                                       |                                         |             |                |  |
| 2 (ac                                         | nouheite recevoir la neweletter de l'estociación<br>Itorise l'associación à utiliser mon image |                                         |             |                |  |
|                                               |                                                                                                | Conferencies do mai de serre            |             |                |  |
| MOLO                                          | n huse                                                                                         | Commission on more of passe             |             |                |  |
|                                               | JE M'IN                                                                                        | SCRIS                                   |             |                |  |
|                                               | TAI DEJA UN                                                                                    | COMPTE                                  |             |                |  |

Lorsque vous validez, un e-mail de confirmation vous est immédiatement envoyé sur votre adresse mail <u>(Vérifiez vos spams !).</u>

SIRET : 77992658300013. APE : 9499 Z

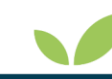

MJC Laënnec-Mermoz \* 21 rue Genton, Lyon 8

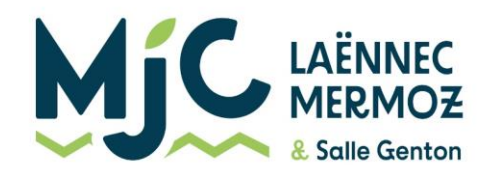

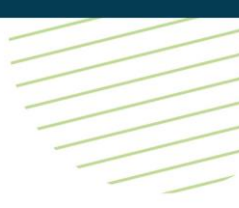

## Etape 3 :

Ouvrez votre boîte mail, et cliquez sur « Confirmer mon e-mail », puis sur « accéder à votre compte ».

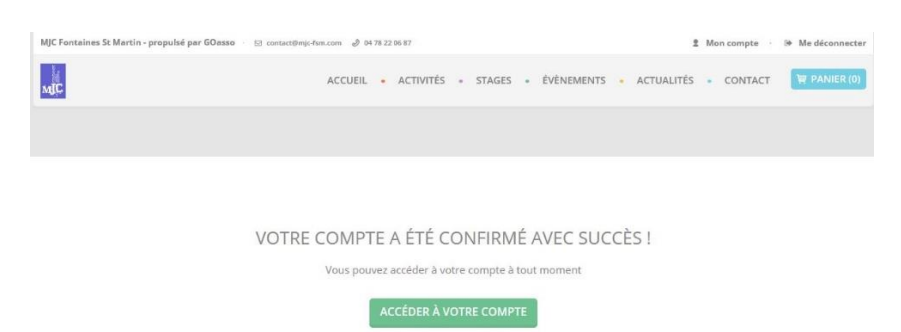

#### Etape 4 :

Vous arrivez sur votre espace personnel. Vous avez 3 onglets :

**Ma Famille :** vos états civils, vos inscriptions, vos activités en attente, les personnes à prévenir en cas d'urgence, etc..

Mes Factures : vos factures, votre attestation d'inscription

Mes Documents : transmettre certificat médical ou autre document,

|                                                             | tin - propulsé par GOas:                           | o · ⊠ contact@mjc- | fsm.com 🤌 04 78 | 22.00.67  |                            |                                |                           | 2 N      | lon compte | 🕪 Me déconn |
|-------------------------------------------------------------|----------------------------------------------------|--------------------|-----------------|-----------|----------------------------|--------------------------------|---------------------------|----------|------------|-------------|
| JC                                                          |                                                    |                    | ACCUEIL         | ACTIVITÉS | <ul> <li>STAGES</li> </ul> | <ul> <li>ÉVÈNEMENTS</li> </ul> | <ul> <li>ACTU/</li> </ul> | ALITÉS • | CONTACT    |             |
| MA FAMILLE                                                  | MES FACTURES                                       | MES DOCUME         | NTS             |           |                            |                                |                           |          |            |             |
| Saison 2020/2                                               | 2021                                               |                    |                 |           |                            |                                |                           |          | FIL        | TRER        |
|                                                             |                                                    |                    |                 |           |                            |                                |                           |          |            |             |
| IEMBRES                                                     |                                                    |                    |                 |           |                            |                                |                           |          |            |             |
| IEMBRES<br>-<br>Alexis                                      | CHATEAU                                            |                    |                 |           |                            |                                |                           |          |            |             |
| IEMBRES<br>-<br>Alexis<br>At                                | CHATEAU                                            |                    |                 |           |                            |                                |                           |          |            |             |
| Alexis<br>Alexis<br>Adhérent: Non                           | CHATEAU<br>DULTE<br>Devenir adhérent               |                    |                 |           |                            |                                |                           |          |            |             |
| Alexis<br>Alexis<br>At<br>Adhérent: Non<br>Activités: Aucun | CHATEAU<br>DULTE<br>Devenir adhérent<br>Ie Ajouter |                    |                 |           |                            |                                |                           |          |            |             |
| IEMBRES<br>Alexis<br>Adhérent: Non<br>Activités: Aucun      | CHATEAU<br>DULTE<br>Devenir adhérent<br>Ré Ajouter |                    |                 |           |                            |                                |                           |          |            |             |
| Alexis<br>Alexis<br>Adhérent: Non<br>Activités: Aucun       | CHATEAU<br>DULTE<br>Devenir adhérent<br>Ie Ajouter |                    |                 |           |                            |                                |                           |          |            |             |

En cliquant sur le + vous pouvez ajouter des membres à votre famille.

SIRET : 77992658300013. APE : 9499 Z

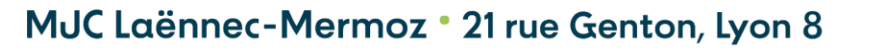